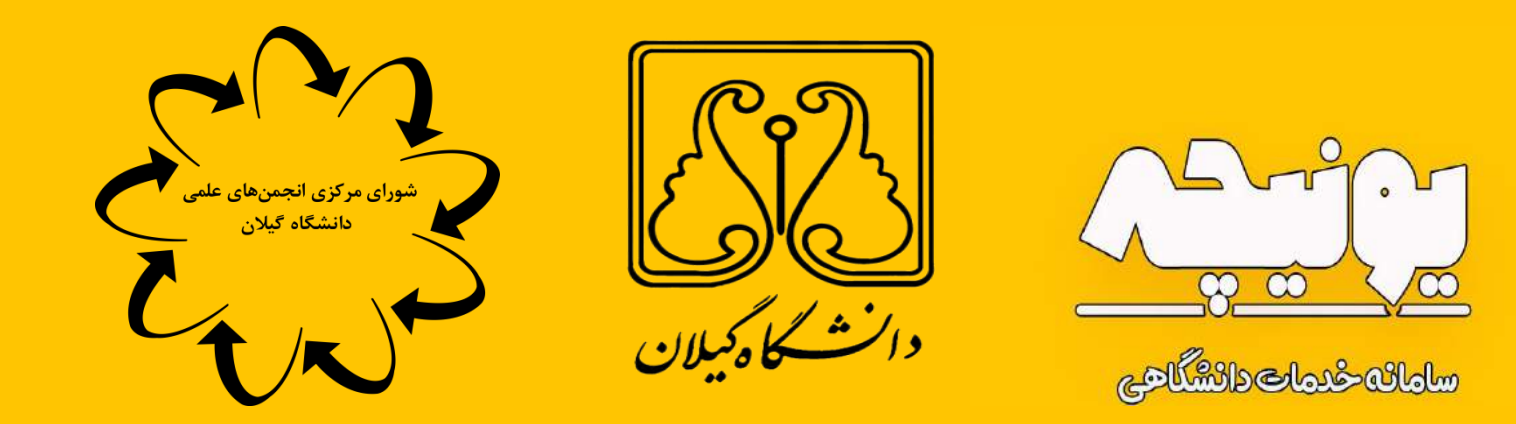

راهنمای سُرکت در انتخابات

uniche.ir

در مرحله اول وارد سایت سامانه یونیچه به آدرس uniche.ir شده و با عضویت در سامانه امکان استفاده از بخش انتخابات برای شما فعال می گردد.

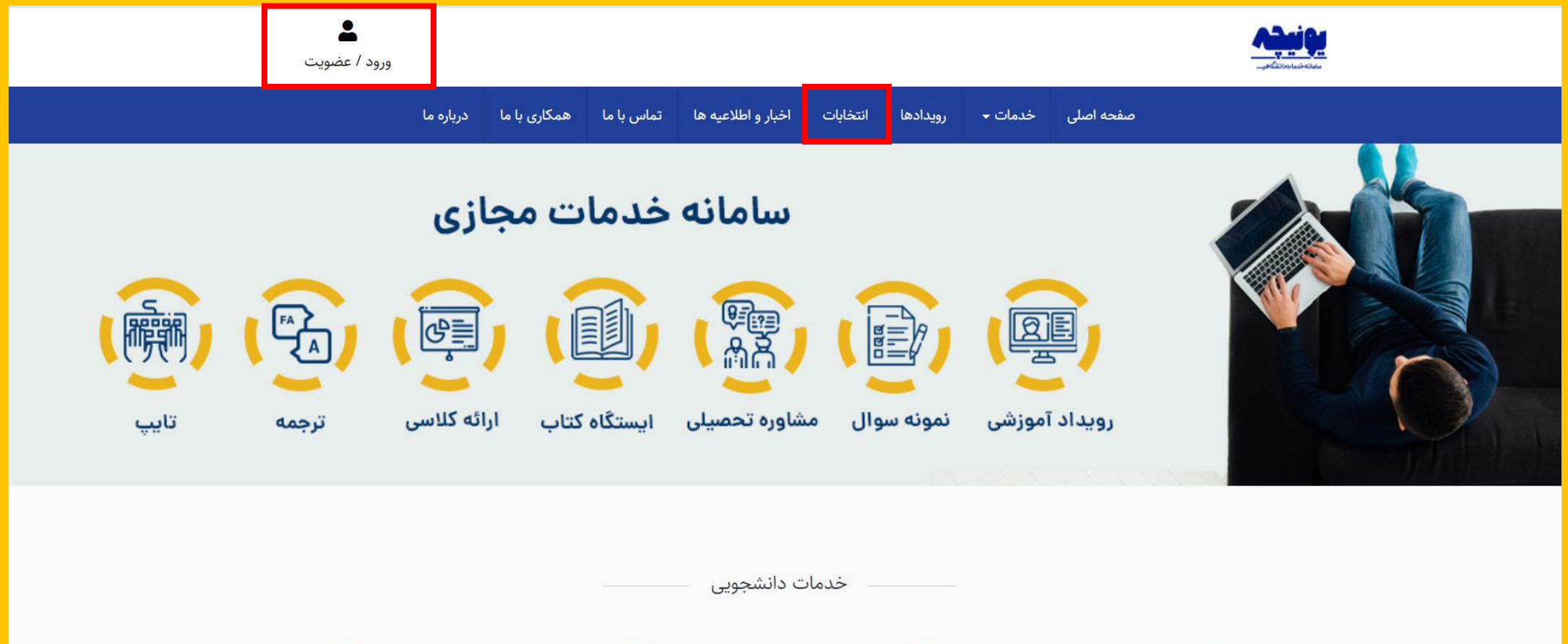

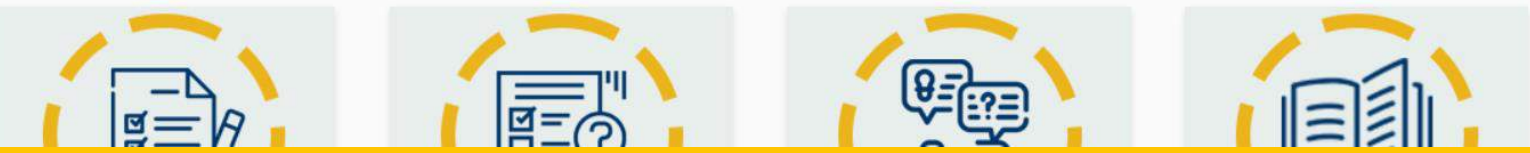

در این بخش شما وارد قسمت ورود / ثبت نام سایت یونیچه شده اید اگر برای اولین بار ورود می کنید باید با ساخت حساب کاربری به شکل زیر اقدام نمایید .در غیر اینصورت در صورتی که قبلا ثبت نام نموده اید با وارد کردن شماره تماس خود به عنوان نام کاربری و رمز انتخابی خودتان ورود نمایید

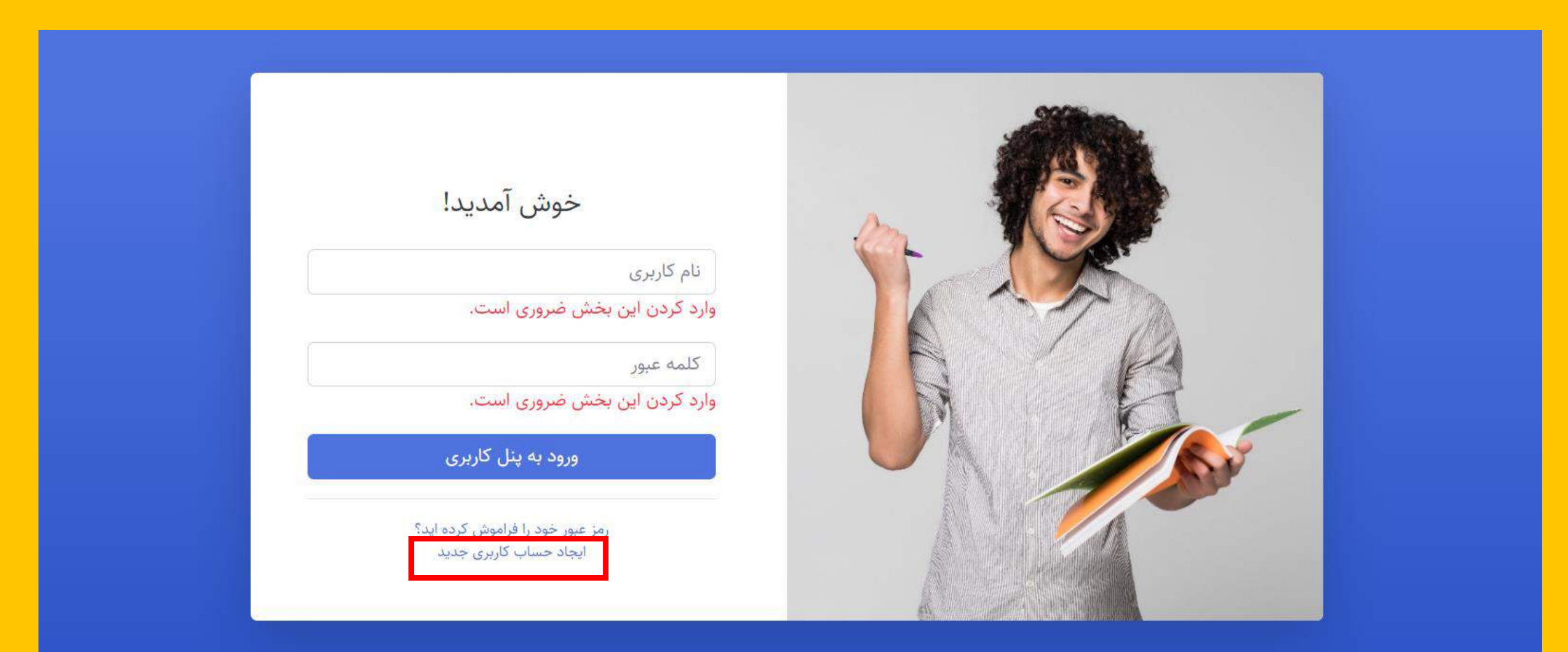

در این بخش از ثبت نام اطلاعات مورد نظر خود را با دقت وارد نموده و به خاطر داشته باشید در این بخش حتماً رشته مورد نظری که مشغول به تحصیل بوده و میخواهید در انجمن آن عضو فعال و یا کاندید عضویت در شورای مرکزی انجمن شوید را به عنوان رشته تحصیلی انتخاب نموده و در پایان

## دكمه ثبت نام را انتخاب نماييد

|                                                                         | all the second and a second                                                                                                    |
|-------------------------------------------------------------------------|----------------------------------------------------------------------------------------------------|
| ايجاد حساب كاربرى                                                       |                                                                                                    |
| الم من الم المالية الم                                                  | and the second of the second second s |
|                                                                         | El al and a suchable and                                                                                                    |
| شماره همراه                                                             | Here & Comment of the second                                                                                                    |
| پست الکترونیک                                                           |                                                                                                    |
| وارد کردن این بخش ضروری است                                             |                                                                                                    |
| کد ملی                                                                  |                                                                                                    |
| رشته تحصيلي                                                             |                                                                                                    |
| رشته تحصیلی خود را انتخاب نمایید. ▼                                     |                                                                                                    |
| جنسيت                                                                   | to the second second second second second second second second second second second second second second second                                                                                                    |
| جنسیت خود را انتخاب نمایید.                                             |                                                                                                    |
|                                                                         | and the state of the state of t |
| و در این بخش ضروری است.<br>اوارد کردن این بخش ضروری است                 |                                                                                                    |
|                                                                         |                                                                                                    |
|                                                                         |                                                                                                    |
| ثبت نام                                                                 |                                                                                                    |
| المنتخب فتحالك                                                          |                                                                                                    |
| رمر عبور جود را فراموس برده اید.<br>از قبل ثبت نام کرده اید؟ ورود کنید. |                                                                                                    |
|                                                                         |                                                                                                    |

در این مرحله ثبت نام شما با موفقیت انجام شده نام کاربری شما شماره تلفن همراه ثبت شده و رمز عبور شما رمز عبور تعیین شده می باشد.

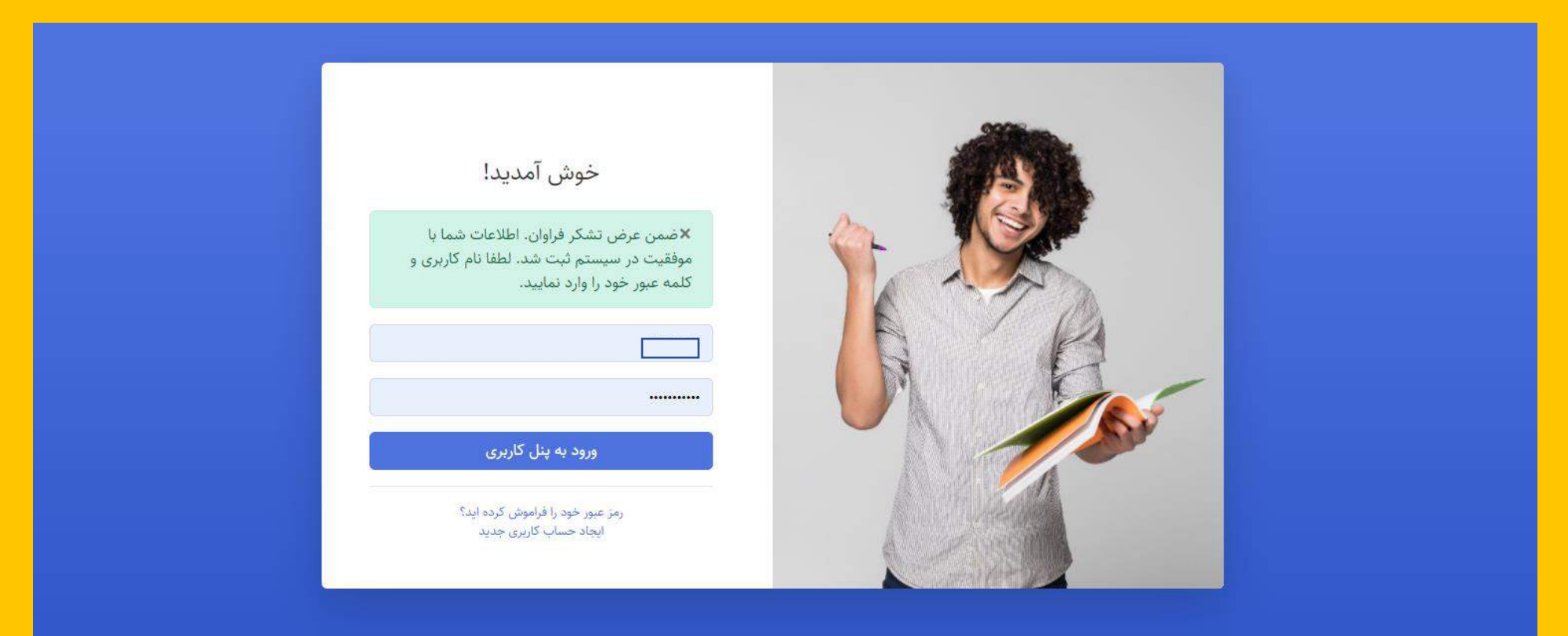

\* قابل ذکر است هر کاربر تنها میتواند فقط یا به عنوان کاندیدا و یا عضو فعال انجمن علمی ثبت نام نماید. در صورت درخواست کاندیداتوری فقط در بخش درخواست کاندیداتوری ثبت نام کنید.

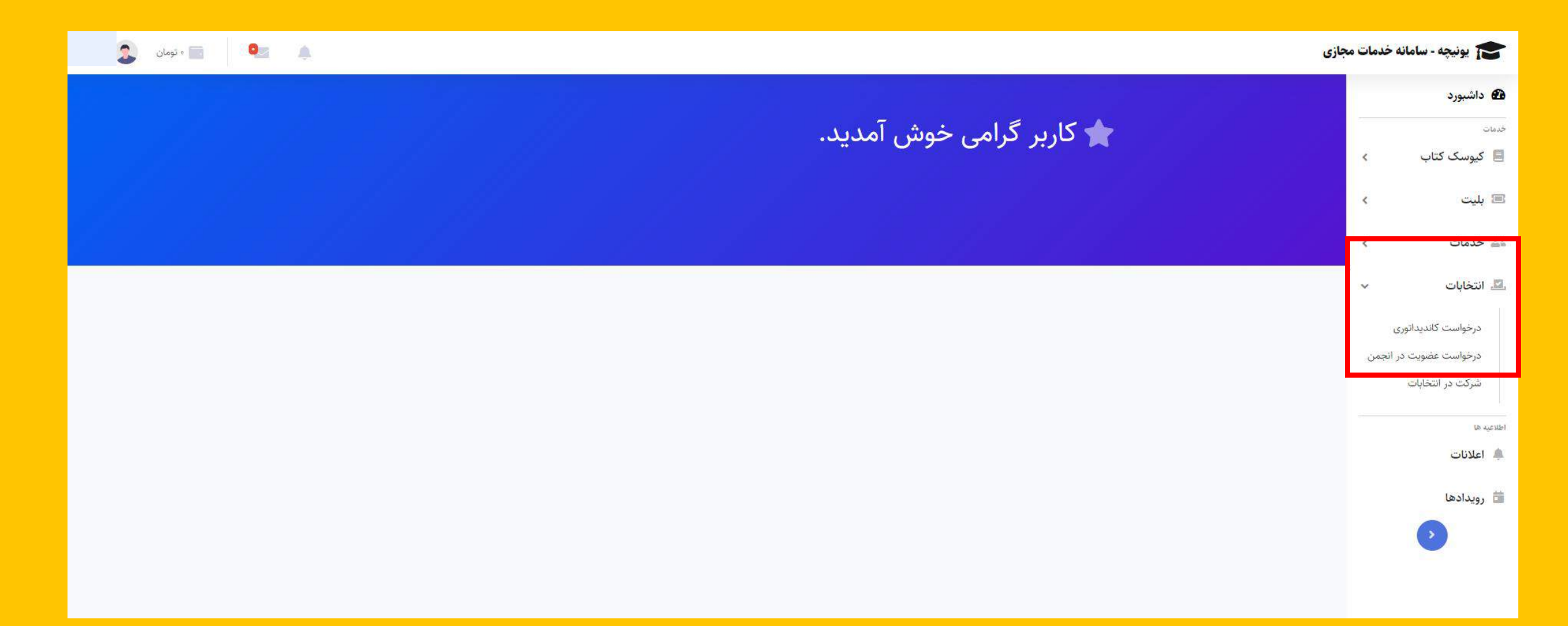

در این بخش اگر شما تنها علاقمند به عضویت در انجمن علمی بوده و نه کاندیداتوری در انتخابات فرم زیر را تکمیل نموده و گزینه ثبت درخواست عضویت در انجمن را در انتها انتخاب می نمایید.

قابل ذکر است در این بخش رشته تحصیلی در اصل همان انجمن مورد نظر شما جهت عضویت می باشد.

| ا تومان 🕵                                                                                                    | مجازى | 🞓 يونيچە - سامانە خدمات ،                                                   |
|----------------------------------------------------------------------------------------------------|-------|-----------------------------------------------------------------------------|
| ≣ ثبت درخواست عضویت در انجمن<br>به منظور ثبت درخواست عضویت در انجمن فرم زیر را تکمیل نمایید.                    |       | <ul> <li>۲۰۰۰ داشبورد</li> <li>۲۰۰۰ دست</li> <li>۲۰۰۰ کیوسک کتاب</li> </ul> |
| ست من المراجعين<br>ست عضويت در انجمن                                                                            | درخوا | ے بلیت >                                                                    |
| يتوانيت المحالي المحالي المحالي المحالي المحالي المحالي المحالي المحالي المحالي المحالي المحالي المحالي المحالي | ii ii | لتخابات 🔍                                                                   |
| انتخابات انجمن های علمی دانشجویی دانشگاه گیلان<br>م                                                             | L     | اطلاعیه ها<br>فِ اعلانات                                                    |
| تتخابات انجمن های علمی دانشگاه گیلان<br>ماره ملی                                                                | 5     | 🛱 رویدادها<br>د                                                             |
| شماره ملی<br>ماره همراه                                                                                         | 5     |                                                                             |
| شماره همراه<br>ماره دانشجویی                                                                                    | 5     |                                                                             |
| شماره دانشجویی<br>نشکده                                                                                         | 5     |                                                                             |
| دانشکده<br>بنه تحصیلی                                                                                           | 2     |                                                                             |
| رشته خود را انتخاب نمایند.<br>۲<br>ثبت درخواست عضویت در انجمن                                                   |       |                                                                             |
|                                                                                                    |       |                                                                             |

در این بخش اگر شما علاوه بر عضویت فعال در انجمن علمی علاقمند به کاندیداتوری در انتخابات نیز هستید باید تنها فرم زیر را تکمیل نموده و گزینه ثبت درخواست کاندیداتوری را انتخاب و تکمیل نمایید. قابل ذکر است در این بخش شما باید عکس خود، کارت دانشجویی و یا برگه انتخاب واحد خود را بارگذاری کرده و در نظر داشته باشید رشته تحصیلی در این فرم در اصل همان انجمن مورد نظر شما جهت کاندیداتوری

|--|

| 8                                                                    | ا يونيجه - سامانه خدمات مجاز |
|----------------------------------------------------------------------|------------------------------|
|                                                                      | اشبوره                       |
| ≣ ثبت درخواست کاندیداتوری انتخابات                                   |                              |
| به منظور ثبت مرخواست کافیریا مورد و افکانات قرم زیر را تکنیل نمایند. | وسک کتاب ۲                   |
|                                                                      | с G                          |
| درخواست کاندید توری                                                  | د مات                        |
|                                                                      | c ::(6                       |
| Santa Ora                                                            |                              |
|                                                                      | يات                          |
| 0                                                                    | test                         |
|                                                                      |                              |
| التذلي ضور                                                           |                              |
|                                                                      |                              |
| لصوير فرك بالشعوبي با الثانات والمد                                  |                              |
|                                                                      |                              |
| تسارد ملي<br>السارد ملي                                              |                              |
| المدارد ملى                                                          |                              |
| سماره هميانا                                                         |                              |
| شماره همراه                                                          |                              |
| شفاره بالشعوبي                                                       |                              |
| شماره كالشجوبي                                                       |                              |
| ostatio                                                              |                              |
| 00224<br>                                                            |                              |
| رشته تحصیلی<br>ا                                                     |                              |
| كېت درخپاست کاهنيافېږي                                               |                              |

|          | 💿 • تومان 💽 | 0      | ۵.                                                                                                    | ن مجازی | خدمات | 둠 يونيچە - سامانە                       |
|----------|-------------|--------|----------------------------------------------------------------------------------------------------|---------|-------|-----------------------------------------|
|          |             |        |                                                                                                    |         |       | 🐿 داشبورد                               |
|          |             |        | التخابات المیستی انتخابات المیستی انتخابات المرود انتخابات مورد نظر خود کلیک نمایید.<br>به منظور شرکت در انتخابات، بر روی گزینه شرکت در انتخابات هر یک از انتخابات مورد نظر خود کلیک نمایید. |         | <     | <sup>خدمات</sup> گیوسک کتاب             |
| _        |             |        |                                                                                                    |         | <     | 🔳 بليت                                  |
|          |             |        | جدول اعضا                                                                                                    |         | <     | 🚢 خدمات                                 |
|          |             |        | جستجو:<br>عنوان انتخابات <mark>جستجو</mark>                                                                                                    |         | ~     | 🖳 انتخابات                              |
|          |             | عمليات | عنوان انتخابات                                                                                                    |         | انجمن | درخواست کاندیداتوری<br>درخواست عضویت در |
|          |             |        | انتخابات انجمن های علمی دانشجویی دانشگاه گیلان                                                                                                    |         | L     | شرکت در انتخابات                        |
|          | 4           |        | نمایش ۱ تا ۱ آیتم از ۱ انتخابات موجود در سیستم                                                                                                    |         |       | اطلاعیه ها                              |
| <u>M</u> |             |        |                                                                                                    |         |       | ة بدادها                                |
|          |             |        |                                                                                                    |         |       | >                                       |

در این بخش شما حق دارید تا به تعداد ۵ نفر از کاندیداهای شورای مرکزی انجمن در هر رشته رای دهید این نفرات بر اساس رشته انتخابی شما برای شما به نمایش در آمده است. جهت این کار فرم زیر را تکمیل نموده و نام هر کاندید را انتخاب و تیک مقابل هر اسم را زده در نهایت گزینه ثبت رای را بزنید.

|   | ف 20 ا                                                                                                    | دمات مجازى | 🞓 يونيچە - سامانە خ         |
|---|----------------------------------------------------------------------------------------------------|------------|-----------------------------|
| 1 |                                                                                                    |            | 🕰 داشبورد                   |
|   | <b>≣ شرکت در انتخابات</b><br>به منظور شرکت در انتخابات لطفا اطلاعات زیر را به دقت تکمیل نموده و کاندیداهای مورد نظر خود را انتخاب نمایید. | <          | <sup>خدمات</sup> گیوسک کتاب |
|   |                                                                                                    | <          | 🔳 بليت                      |
|   | شرکت در انتخابات                                                                                                    | <          | 🚢 خدمات                     |
|   | شماره ملی                                                                                                    | <          | 🔜 انتخابات                  |
|   | شماره ملی                                                                                                    |            | اطلاعيه ها                  |
|   | شماره دانشجویی                                                                                                    |            | 🌲 اعلانات                   |
|   | شماره دانشجویی                                                                                                    |            | 🚞 رویدادها                  |
|   | نام دانشکده                                                                                                    |            |                             |
|   | نام دانشکده                                                                                                    |            |                             |
|   | نامزدها<br>میلا <mark>د</mark>                                                                                                    |            |                             |
|   | ثبت رای                                                                                                    |            |                             |

| ازی 🔍 🛋 تومان 🙎                                                                                              | <mark>خدمات مج</mark> | 🞓 يونيچە - سامانە |
|----------------------------------------------------------------------------------------------------|-----------------------|-------------------|
|                                                                                                    |                       | 🙆 داشبورد         |
| ≣ شرکت در انتخابات                                                                                           | 3                     | خدمات             |
| به منظور شرکت در انتخابات لطفا اطلاعات زیر را به دقت تکمیل نموده و کاندیداهای مورد نظر خود را انتخاب نمایید. | <                     | 🗏 کیوسک کتاب      |
|                                                                                                    | K                     | 🔳 بليت            |
| شرکت در انتخابات                                                                                             | K                     | ≗ خدمات           |
| کد تایید                                                                                                    | ĸ                     | 🖳 انتخابات        |
| کد تایید                                                                                                    |                       | اطلاعیه ها        |
|                                                                                                    |                       |                   |
| ثبت رای                                                                                                    |                       | 💼 رویدادها        |
| ارسال مجدد کد تایید                                                                                          |                       |                   |
|                                                                                                    |                       |                   |
|                                                                                                    |                       |                   |
|                                                                                                    |                       |                   |
|                                                                                                    |                       |                   |

## با تشکر از همکاری و صبر شما با نمایش پیغام زیر انتخابات شما به پایان رسیده و رای شما ثبت می گردد.

|   | 🔔 🔜 د تومان 💽 ا                                                                                      | مات مجازی | 🞓 يونيچە - سامانە خد |
|---|----------------------------------------------------------------------------------------------------|-----------|----------------------|
|   |                                                                                                    |           | 🕰 داشبورد            |
|   | ≣ سیستم انتخابات                                                                                     |           | خدمات                |
|   | به منظور شرکت در انتخابات، بر روی گزینه شرکت در انتخابات هر یک از انتخابات مورد نظر خود کلیک نمایید. | <         | 📃 کیوسک کتاب         |
|   |                                                                                                    |           | 🔳 بليت               |
|   | جدول اعضا                                                                                            | <         | 🚢 خدمات              |
|   | ≭رای شما با موفقیت در سیستم ثبت شد.                                                                  | <         | 🗷 انتخابات           |
|   |                                                                                                    |           | اطلاعیه ها           |
|   | جنسيبو.<br>عنوان انتخابات جستجو                                                                      |           | 🌲 اعلانات            |
|   |                                                                                                    |           | 📩 رویدادها           |
|   | انتخابات انجمن های علمی دانشجویی دانشگاه گیلان                                                       |           | $\odot$              |
|   | نمایش ۱ تا ۱ آیتم از ۱ انتخابات موجود در سیستم                                                       |           |                      |
| Ŧ |                                                                                                    |           |                      |
|   |                                                                                                    |           |                      |

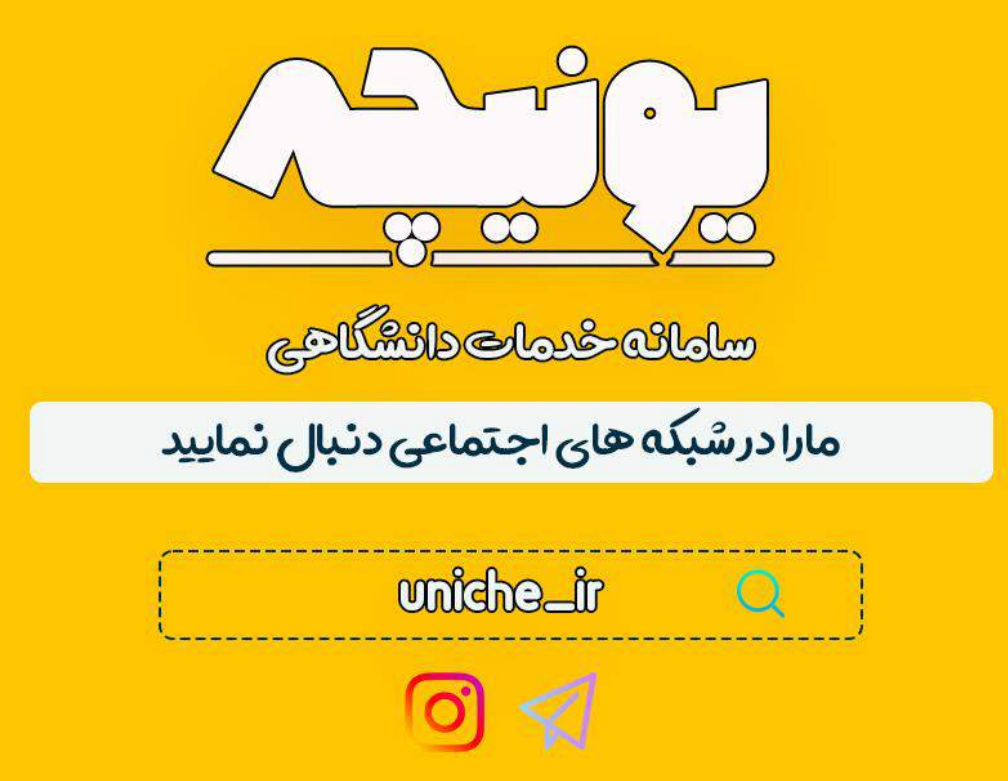